产品特性 **韦家宁** 2020-04-06 发表

## 组网及说明

S5130交换机收集诊断信息文件的方法有两种,分别是网页版和命令版,以下是网页版的收集方法:S5130版本信息如下:

H3C Comware Software, Version 7.1.070, Release 6126P20

Copyright (c) 2004-2018 New H3C Technologies Co., Ltd. All rights reserved.

H3C S5130S-52S-HI uptime is 32 weeks, 3 days, 14 hours, 22 minutes

Last reboot reason : Cold reboot

## 配置步骤

要使用网页版的收集诊断信息文件,首先交换机要开启WEB功能,并创建了相应的用户及赋予WEB登录权限,可参考如下WEB功能的开启方法:

## 开启WEB功能:

[H3C]ip http enable
[H3C]ip https enable
创建用户,设置密码,赋予WEB登录方式及管理员操作权限
[H3C]local-user admin
[H3C-luser-manage-admin]password simple admin
[H3C-luser-manage-admin]service-type http https
[H3C-luser-manage-admin]authorization-attribute user-role network-admin
[H3C-luser-manage-admin]quit

## 登录交换机WEB:

← → C ▲ 不安全 | 1445系//10.190.0.184/web/frame/login.html?ssl=false&host=10.190.0.184

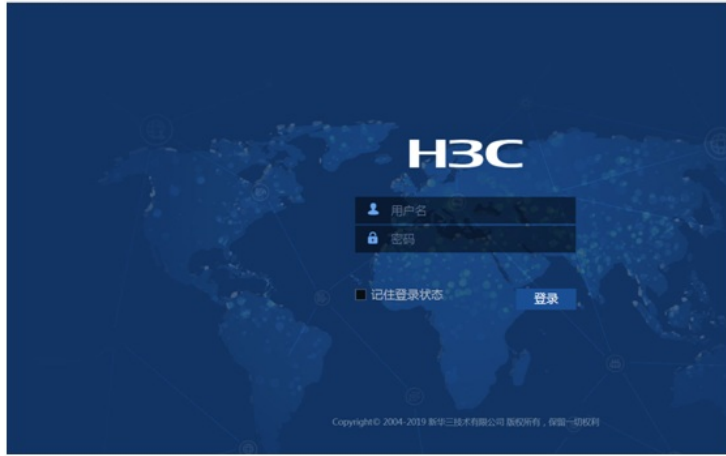

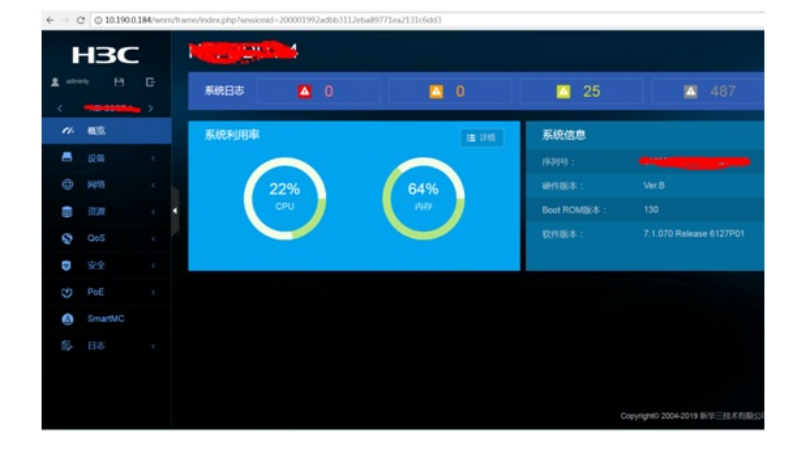

选择"设备"-"诊断"

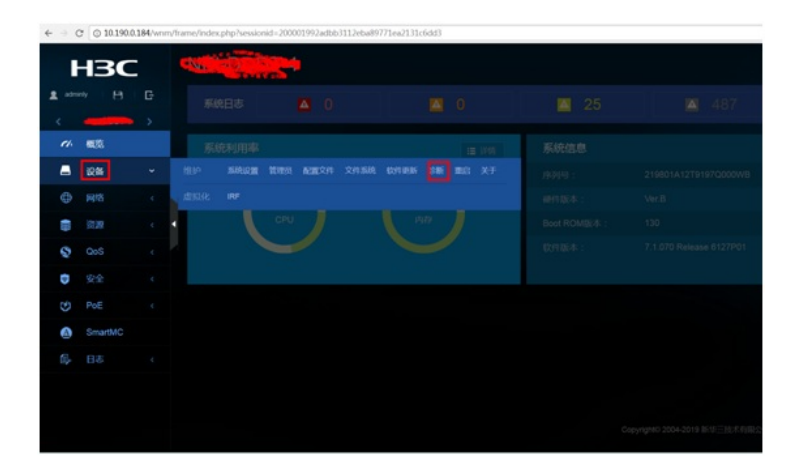

选择"收集诊断信息":

| ← → C © 10190.0184/vnmv/frame/index.php?vessionid=200001992adbb3112eba89771ea2131c6dd3#M_Diagnostic |         |        |                                                                                       |
|----------------------------------------------------------------------------------------------------|---------|--------|---------------------------------------------------------------------------------------|
| 2 adm<br>4<br>7/1                                                                                   | HBC     | C<br>> | 谷新<br>BRARDHH CHRANNING , RF20018, DASHARDHUNCHDRUCHDRUCHDRUCHDRUCHDRUCHDRUCHDRUCHDRU |
| -                                                                                                   | 设备      |        |                                                                                       |
| ۲                                                                                                   | 网络      | ¢      |                                                                                       |
|                                                                                                    |         |        |                                                                                       |
| Q                                                                                                   | QoS     |        |                                                                                       |
| Ð                                                                                                   |         |        |                                                                                       |
| ٣                                                                                                   | PoE     |        |                                                                                       |
| ۵                                                                                                   | SmartMC |        |                                                                                       |
| 6                                                                                                   |         |        |                                                                                       |
|                                                                                                    |         |        |                                                                                       |

正在收集:

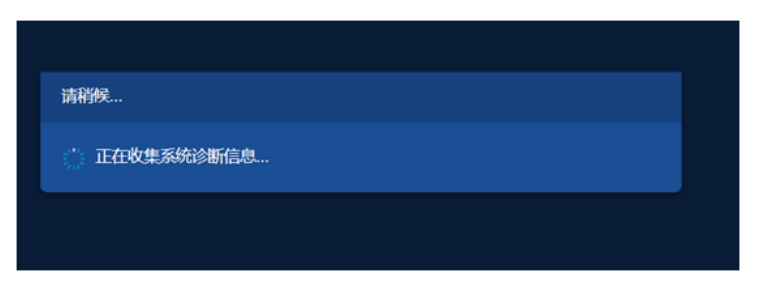

收集完成:

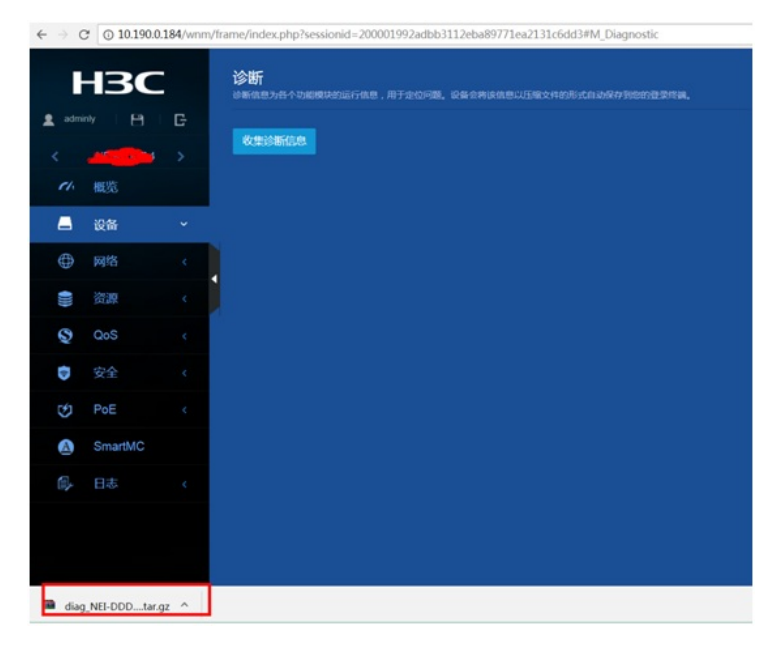